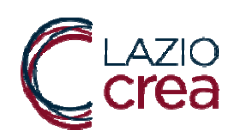

## SANPRO - Sistema Informativo Sanitario di Assistenza Protesica

Manuale Utente - Iscrizione Elenco Fornitori

## INDICE

| 1   |                     | 2  |
|-----|---------------------|----|
| 1.1 | Prima Fase          | 2  |
| 1.2 | Seconda Fase        | 9  |
| 2   | INDICE DELLE FIGURE | 14 |

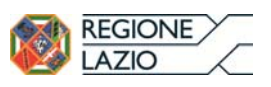

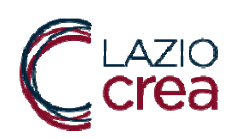

# 1 ISCRIZIONE OFFICINE SANITARIE

### 1.1 Prima Fase

• Per poter procedere all'iscrizione della sede dell'azienda è necessario andare all'indirizzo: https://www.regione.lazio.it/OFFSANPRO/Officine/RichiestaAccreditamento

Il sistema proporrà la seguente schermata:

| Inserire parametri di ricerca |                                 |  |
|-------------------------------|---------------------------------|--|
| Codice fiscale/Partita IVA®   |                                 |  |
| Codes Die                     | Inserire i parametri di ricerca |  |
|                               |                                 |  |
|                               |                                 |  |

Figura 1 - Richiesta iscrizione sede prima fase passo 1

Dalla quale è possibile:

- a) ricercare una istanza di iscrizione già precedentemente compilata ma non terminata;
- b) inserire una nuova istanza di iscrizione.

Per inserire una nuova istanza è necessario cliccare sul pulsante <sup>ONuova officina</sup>. Il sistema presenterà la seguente maschera di inserimento dati:

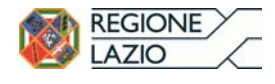

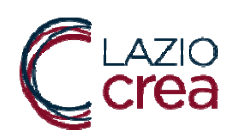

| ATI OFFICINA                           |                      |               |   |
|----------------------------------------|----------------------|---------------|---|
| Regione sociale®                       |                      |               |   |
| Codice fiscale®                        | Partila IVA®         |               |   |
| E-mail PEC®                            | Data inizio attività |               |   |
| ECAPITO SEDE LEGALE                    |                      |               |   |
| Indirizzo®                             | N. Civico            | C.A.P.        |   |
| Comune                                 |                      |               |   |
| APPRESENTANTE LEGALE OFFICINA          |                      |               |   |
| Nome©                                  | Cognome®             |               |   |
| Codice fiscale <sup>®</sup>            |                      |               |   |
| Indirizzo                              | N. Civico            | C.A.P.        |   |
| Comune                                 |                      |               |   |
| E mail                                 | Telefono             |               |   |
| Lipo documento                         | Numero documento     |               |   |
| Emessoda                               | Data emissione       | Data scadenza |   |
| Questa officina è una filiale non di p | proprietà            |               |   |
|                                        |                      |               | [ |

Figura 2 - Richiesta iscrizione sede prima fase passo 2

Sono richiesti i dati della Sede Legale dell'azienda e del Rappresentante Legale dell'azienda.

Sarà cura del Rappresentante Legale dell'azienda compilare tutti i campi della form, in giallo sono evidenziati i campi obbligatori.

### Caso Filiale non di Proprietà

Nel caso si stia accreditando un'azienda che si avvale di servizi di altre officine è basilare che queste officine siano già accreditate attraverso il sistema SANPRO e operativamente il Rappresentante Legale di Azienda dovrà spuntare il check "Questa azienda è una filiale non di proprietà".

Il sistema darà la possibilità di inserire l'elenco delle officine di cui si avvale l'azienda che si sta accreditando

|  |   | Dimund   |
|--|---|----------|
|  | î | -Rimuovi |
|  |   |          |
|  | * |          |

Una volta terminata la compilazione del form si dovrà procedere cliccando sul pulsante Avanti.

LAZIOcrea S.p.A. - Società a Socio unico Regione Lazio - Cap. Soc. €924.400,00 Sede legale e amministrativa: Via del Serafico, 107 00142 Roma -T +39 06 515631 F +39 06 51563611 Uffici: Via Adelaide Bono Cairoli, 68 - Roma 00145 - T +39 06 51689800 - F +39 06 51892207 C.F./P.IVA 13662331001 - R.E.A. RM-1464288

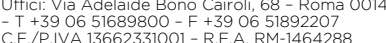

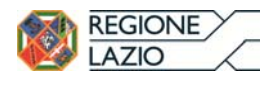

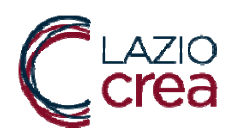

SANPRO Sistema Informativo Sanitario di Assistenza Protesica

Il sistema nel momento in cui viene cliccato il pulsante Avanti:

- a) Si collega ad Infocamere e verifica la correttezza dei dati inseriti
- b) Inserisce a sistema i dati della sede legale
- c) Invia una mail al Rappresentante Legale dell'Azienda contenente un codice di identificazione che dovrà essere conservato e sarà utilizzato per i passaggi successivi di completamento della registrazione e comunque per l'inserimento di nuovi delegati.

Se tutto è andato a buon fine il sistema presenterà la form per l'inserimento della sede azienda:

| ATI OFFICINA                        |                          |                |                              |                   |                          |       |                  |
|-------------------------------------|--------------------------|----------------|------------------------------|-------------------|--------------------------|-------|------------------|
| Ragione sociale                     |                          |                |                              |                   |                          |       |                  |
| Codice fiscale                      |                          |                |                              |                   |                          |       |                  |
| SEDE OFFICINA                       |                          |                |                              |                   |                          |       |                  |
| i Dollicina è stata creata. La preg | jhamo di inserire una se | de operativa.  |                              |                   |                          |       |                  |
|                                     |                          |                |                              |                   |                          |       |                  |
| Classificazione del tornitore 📃     | Ortopedica               | Audioprotesica | Contica                      |                   | Erogatrice di Ausili Mor | 10US0 |                  |
|                                     |                          |                |                              |                   |                          |       |                  |
| Tino sede <sup>®</sup>              |                          | -              | Asi di appartenenza®         | Output on ADI -   |                          |       |                  |
| 100 0000 8                          | EDE OFERATIVA            | •              | and an appendix institute of | Selezionare ASL o | li appanenenza           | •     |                  |
| indirizzo(*)                        |                          |                | N. Civico <sup>(*)</sup>     |                   | C.A.P.(*)                |       |                  |
| Comune                              |                          |                |                              |                   |                          |       |                  |
| E-mail PEC®                         |                          |                | Telefono®                    |                   |                          |       |                  |
| Sito web                            |                          |                |                              |                   |                          |       |                  |
|                                     |                          |                |                              |                   |                          |       |                  |
| ISTA DELEGATI                       |                          |                |                              |                   |                          |       |                  |
|                                     |                          |                |                              |                   |                          |       | O Nuovo delegalo |
| Nome                                | Cognome                  |                | E-mall                       | Te                | efono                    |       |                  |
|                                     |                          | 0              | Nessun delegato presente     |                   |                          |       |                  |
|                                     |                          |                |                              |                   |                          |       |                  |

Figura 3 - Richiesta iscrizione sede prima fase passo 3

Il Rappresentante Legale dell'azienda dovrà compilare anche le informazioni relative alla sede azienda ed inserire il delegato (o i delegati) cliccando sul pulsante Nuovo Delegato. Cliccando su questo pulsante il sistema proporrà la maschera di inserimento del delegato:

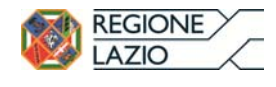

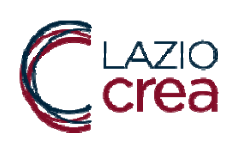

| 1ATEOLEICINA    |                                              |                                  |                     |     |
|-----------------|----------------------------------------------|----------------------------------|---------------------|-----|
| Ragione sociale | RIZZOLI CORRIERE DELLA SERA MEDIAGROUP SPA O | IN FORMA ABBREVIATA RCS MEDIAGRO | UP SPAIO RCS S.P.A. |     |
| Codice fiscale  | 12080540155                                  |                                  |                     |     |
| ELEGATO SEDE    |                                              |                                  |                     |     |
| Nome®           |                                              | Cognome®                         |                     |     |
| Codice fiscale® |                                              |                                  |                     | -   |
| Indirizzo       |                                              | Civico®                          | C.A.P.®             |     |
| Comune          |                                              |                                  |                     | _   |
| Tipo documento  |                                              | Numero documento                 |                     |     |
| Emesso da       |                                              | Data emissione                   | Data scadenza       |     |
| E mail®         |                                              | Telefono®                        |                     | j l |
|                 |                                              |                                  |                     |     |

Figura 4 - Richiesta iscrizione sede prima fase passo 4

Anche in questo caso il Rappresentante Legale dell'Azienda compilerà questo form e per associare il delegato alla sede dell'azienda per la quale sta creando l'istanza di iscrizione dovrà cliccare sul pulsante Aggiungi.

Il sistema tornerà alla maschera di inserimento dei dati della sede azienda:

| ATTOLLICINA                   |                     |                |                               |                              |                |
|-------------------------------|---------------------|----------------|-------------------------------|------------------------------|----------------|
| Ragione sociale               |                     |                |                               |                              |                |
| Codice fiscale                |                     |                |                               |                              |                |
| DE DELICINA                   |                     |                |                               |                              |                |
| Classificazione del fornitore | Ortopedica          | Audioprotesica | Ottica                        | Erogatrice di Ausili Monouso |                |
|                               |                     |                |                               |                              |                |
| Tipo sede 🕙                   | SEDE OPERATIVA      | -              | Asi di appantenenza 🖱 🛛 ASL R | RMD +                        |                |
| Indirizzo                     | Via del norso       |                | N. Civico                     | C.A.P.O DO100                |                |
| Comune®                       |                     |                | 27                            | 00100                        |                |
|                               | ROMA (RM)           |                |                               |                              |                |
| E-mail PEC <sup>(*)</sup>     |                     |                | Telefond <sup>©</sup> 06512   | 5806                         |                |
| Sito web                      | www.sitointernet.it |                |                               |                              |                |
| STA DELEGATI                  |                     |                |                               |                              |                |
|                               |                     |                |                               |                              | Nuovo delegato |
| Nome                          | Cognome             | L-mail         |                               | Teletono                     |                |
| UTENTE                        | DITEST              |                |                               | 06060606                     | X              |
| Indietro                      |                     |                |                               |                              | Salva Alnvia   |

REGIONE

AZIO

Pagina 5 di 14

Figura 5 - Richiesta iscrizione sede prima fase passo 5

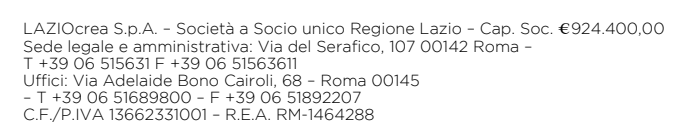

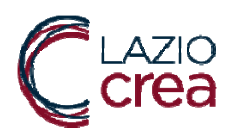

E' possibile inserire più di un delegato.

Dopo aver inserito tutti gli utenti si hanno due possibilità:

- 1. Si salva, cliccando sul pulsante Salva, ma senza inviare, quindi i dati immessi sono a sistema, ricercabili (viene richiesta l'immissione del PIN che è stato inviato dopo la compilazione dei dati legali) e ancora modificabili.
- 2. Si salva e si invia, cliccando sul pulsante Invia. In questa modalità il sistema invia una mail

Nel secondo caso il sistema, dopo che l'utente inseritore, in questo caso il Rappresentante Legale dell'Azienda, avrà cliccato sul pulsante Invia, darà la conferma che l'istanza di iscrizione è stata inviata:

| La richiesta di att | tivazione ner la sede d | ell'officina è stata inv | /iata l Ina e⊾mail è sta | ta   |
|---------------------|-------------------------|--------------------------|--------------------------|------|
| inviata al suo ind  | irizzo con le informazi | oni per il completame    | ento dell'attivazione    | LCI  |
|                     |                         |                          |                          |      |
|                     |                         |                          |                          |      |
|                     |                         |                          |                          | Esci |
|                     |                         |                          |                          | 2301 |

Figura 6 - Messaggio conferma invio richiesta

Contestualmente il sistema invierà una mail alla mail PEC dell'azienda tramite la quale si richiede la conferma della richiesta di iscrizione e si forniscono due file da stampare, compilare e allegare alla richiesta.

La conferma dell'iscrizione consiste nel cliccare sul link contenuto nel testo della mail. Cliccando sul link si accederà alla seguente pagina:

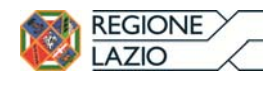

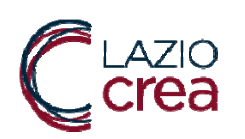

| ALLOFTICINA     |                              |         |                   |
|-----------------|------------------------------|---------|-------------------|
| Ragione sociale |                              |         |                   |
| Codice fiscale  |                              |         |                   |
| ATI SEDE        |                              |         |                   |
| Ragione sociale |                              |         |                   |
| Comune ROMA     |                              |         |                   |
| OCUMENTI        |                              |         |                   |
| Tipo Documento  | Titolo Documento             | Scarica |                   |
|                 | ONan sono presenti documenti |         |                   |
|                 |                              |         | O Nuovo documento |
|                 |                              |         |                   |
|                 |                              |         |                   |
| Annulla         |                              |         | Elinvia           |

Figura 7 - Richiesta iscrizione sede prima fase passo 6

Per poter allegare i documenti richiesti sarà necessario cliccare sul pulsante • Nuovo documento . Apparirà la sezione in cui sarà possibile scegliere il tipo di documento ed il documento stesso:

| the excention                |                |                       | There is a sub-stree      |               | 25 arrest |                   |
|------------------------------|----------------|-----------------------|---------------------------|---------------|-----------|-------------------|
|                              |                |                       | ONon sono presenti docume | mli           |           |                   |
|                              |                |                       |                           |               |           | O Nuovo documento |
|                              |                |                       |                           |               |           |                   |
| Modulo caricamento documenti |                |                       |                           |               |           |                   |
|                              |                |                       |                           |               |           |                   |
|                              |                |                       |                           |               |           | Inserisci         |
| Tipo document                |                |                       |                           |               |           |                   |
|                              | Tipo documento | Selezionare la tipolo | qia                       | ,             | ·         |                   |
|                              |                |                       |                           |               |           |                   |
|                              |                |                       |                           | 🖬 Scegli file |           |                   |
|                              |                |                       |                           |               |           |                   |
| Annulla                      |                |                       |                           |               |           | Binvis            |
|                              |                |                       |                           |               |           |                   |

Figura 8 - Richiesta iscrizione sede prima fase passo 7

Una volta scelti tutti i documenti da allegare si dovrà cliccare sul pulsante

E per inviare definitivamente la richiesta di iscrizione l'utente richiedente dovrà cliccare sul pulsante

LAZIOcrea S.p.A. - Società a Socio unico Regione Lazio - Cap. Soc. €924.400,00 Sede legale e amministrativa: Via del Serafico, 107 00142 Roma -T +39 06 515631 F +39 06 51563611 Uffici: Via Adelaide Bono Cairoli, 68 - Roma 00145 - T +39 06 51689800 - F +39 06 51892207 C.F./P.IVA 13662331001 - R.E.A. RM-1464288

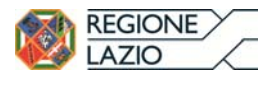

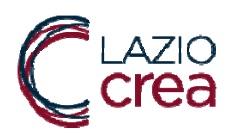

In questa fase dell'iscrizione dovrà intervenire un ulteriore utente che sarà abilitato alla creazione dell'utenza per il Delegato di Azienda. Per poter creare l'utenza del delegato

questo utente potrà accedere al dettaglio della sede azienda direttamente dalla sua dashboard oppure ricercando la sede di azienda direttamente dal link del menu AZIENDA>Ricerca. In entrambi i casi arriverà nella seguente schermata:

| SEDE LEGALE                       |                         |              |               |              |  |        |           |
|-----------------------------------|-------------------------|--------------|---------------|--------------|--|--------|-----------|
| Codice Fiscale                    |                         |              |               | Partita IVA  |  |        |           |
| Indirizzo                         | via bono cairoli, 68 -  | ROMA         |               |              |  |        |           |
| Sito Web                          |                         |              |               |              |  |        |           |
| SEDE OPERATIVA                    |                         | _            |               |              |  |        |           |
| E-mail PEC                        |                         |              |               | Sito Web     |  |        |           |
| Stato Sede                        | IN ATTESA DI CREA       | ZIONE UTENZA |               |              |  |        |           |
| Indiri770                         | via Cairoli A , 70 - 00 | 100 ROMA     |               |              |  |        |           |
| DOCUMENTI                         |                         |              |               |              |  |        |           |
| Tipo Documento                    |                         |              | Nome Document | ο            |  |        |           |
| Lotocopia Documenti di riconoscim | ento Delegato di Ottic  | ina          | Cattura 19NG  | Cathura (PNG |  |        | 3         |
| DELEGATI SEDE                     |                         |              |               |              |  |        |           |
| Codice Fiscale                    |                         | Cognome      |               | Nome         |  | E mail | Accredita |
| P                                 |                         |              |               |              |  | (      | D         |

Figura 9 - Richiesta iscrizione sede prima fase passo 8

Nella sezione della pagina DELEGATI SEDE sarà presente l'elenco dei delegati per quella sede (nell'esempio della schermata precedente ve ne è solo uno). Sarà possibile selezionare per quali delegati creare l'utenza selezionando i nominativi dai check nella

colonna Accredita, dopodiché si dovrà cliccare sul pulsante 🖣

Con questa operazione si passa alla seconda fase

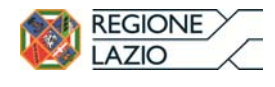

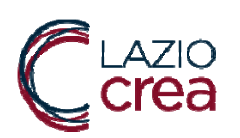

1.2 Seconda Fase

In questa fase il delegato di azienda, ormai in possesso delle credenziali per accedere al sistema SANPRO, dovrà entrare nel sistema (il suo ruolo nel sistema da questo momento in poi sarà Operatore di Azienda) e compilare la sezione dei requisiti sede, ovvero le informazioni e la documentazione richiesta che vanno a comporre la reale istanza di iscrizione.

Per poter inserire i requisiti della sede azienda l'operatore di azienda dovrà accedere al sistema ed visualizzare la pagina dei requisiti, cliccando sul link del menu AZIENDA>Dati azienda:

|                              | P                           | artita IVA                            |                                                                                                    |                                                                                                    |
|------------------------------|-----------------------------|---------------------------------------|----------------------------------------------------------------------------------------------------|----------------------------------------------------------------------------------------------------|
| oretto, 302 - 00142 ROMA     |                             |                                       |                                                                                                    |                                                                                                    |
|                              |                             |                                       |                                                                                                    |                                                                                                    |
|                              |                             |                                       |                                                                                                    |                                                                                                    |
|                              |                             | Sito Web                              |                                                                                                    |                                                                                                    |
| DITATA                       |                             |                                       |                                                                                                    |                                                                                                    |
| toretto Sede, 302 00142 ROMA |                             |                                       |                                                                                                    |                                                                                                    |
|                              |                             |                                       |                                                                                                    |                                                                                                    |
|                              | Nome Documento              |                                       |                                                                                                    |                                                                                                    |
| di Officina                  | Inseriaci Applicazione ASP  | Inserial Applicatione ASP NET MVC png |                                                                                                    |                                                                                                    |
|                              | Cattura.PNG                 | Cattura.PNG                           |                                                                                                    |                                                                                                    |
|                              |                             |                                       |                                                                                                    |                                                                                                    |
| Cognome                      |                             | Nome                                  | E-mail                                                                                                    |                                                                                                    |
| TNTDST70A01L025Q DITEST      |                             | UTENTE                                |                                                                                                    |                                                                                                    |
|                              | Innetto, 3112 - 111142 HOMA | Intertio, 302 - 00142 ROMA            | Pertita IVA  Interto, 3112 - 101427 HOMA  Interto, 3102 - 00142 ROMA  Interto Socie, 302 - 00142 ROMA  Interto Socie, 304 - 00142 RO | Pertita IVA  Interto, 3102 - 101427 ROMA    Sito Web   Sito Web   Sito Web  DITATA  DITATA  Intertical 302 00142 ROMA |

Figura 10 - Richiesta iscrizione sede, seconda fase, passo 1

E poi il pulsante Requisiti Sede (V. figura precedente).

Questo pulsante porterà alla pagina per l'inserimento dei requisiti sede.

Dopo aver compilato quanto necessario si dovrà cliccare sul pulsante 🕼 Invia

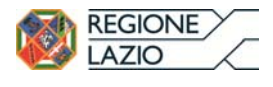

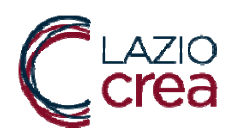

#### SANPRO Sistema Informativo Sanitario di Assistenza Protesica

L'istanza di Iscrizione è all'attenzione dell'Ufficio Assistenza Protesica della Regione Lazio che prenderà visione della documentazione e dei dati immessi a sistema e provvederà, a seguito di verifica formale dell'istanza, all'iscrizione provvisoria nell'elenco fornitori della sede/filiale. L'Ufficio Assistenza Protesica della Regione Lazio si troverà nella propria dashboard le officine che richiedono la preiscrizione:

|                                                              | re-outed target to                                                              |                                                                                                    |                                                                                                    |
|--------------------------------------------------------------|---------------------------------------------------------------------------------|----------------------------------------------------------------------------------------------------|----------------------------------------------------------------------------------------------------|
| Nella tabella sotiostanle son<br>protesica, che hanno come / | o elencate tutte le sedi di officina, le<br>ASL di competenza la Vostra ASL e ( | quali hanno richiesto l'Accreditamento nella lista del<br>che, infine, ancora non hanno ricevuto la Verifica Ispi                                                    | le Officine Sanitarie Autorizzate per fornire ausili agli assistiti dell'assistenza<br>ettiva.                                                                                                    |
| Partita IVA                                                  | Codice Fiscale                                                                  | Ragione Sociale                                                                                                    | Data Inserimento Richlesta                                                                                                    |
|                                                              |                                                                                 |                                                                                                    | 10/11/2015                                                                                                    |
|                                                              |                                                                                 |                                                                                                    |                                                                                                    |
|                                                              |                                                                                 |                                                                                                    |                                                                                                    |
|                                                              |                                                                                 |                                                                                                    |                                                                                                    |
|                                                              |                                                                                 |                                                                                                    |                                                                                                    |
|                                                              |                                                                                 |                                                                                                    |                                                                                                    |
|                                                              |                                                                                 |                                                                                                    |                                                                                                    |
|                                                              |                                                                                 |                                                                                                    |                                                                                                    |
|                                                              |                                                                                 |                                                                                                    |                                                                                                    |
|                                                              | Nella tahella softostanle son<br>profesica, che hanno come /<br>Partita IVA     | Nella tabella softostanie sono elencate tutle la sedi di officina, le<br>profesica, che hanno come ASL di competenza la Vostra ASL e d<br>Partita IVA Codice Fiscale | Nella tahella sottostante sono elencate tutte la sedi di officina, le quali hanno richiesto l'Accreditamento nella lista del<br>protesica, che hanno come ASL di competenza la Vostra ASL e che, infine, ancora non hanno ricevulo la Verifica Ign<br>Partita IVA Codice Fiscale Ragione Sociale |

Figura 11 - Richiesta iscrizione sede, seconda fase, passo 2

| Hanlin Offician                                                   |                        |               |             |                     |
|-------------------------------------------------------------------|------------------------|---------------|-------------|---------------------|
| ataglio Officina                                                  |                        |               |             |                     |
| NEORMAZIONI OFFICINA                                              |                        |               |             |                     |
| Ragione Sociale                                                   |                        |               |             |                     |
| Codice Fiscale                                                    |                        |               | Partita Iva |                     |
| Data Inizio Attività                                              | 01/01/0001 00.00.00    |               |             |                     |
| E-mail PEC                                                        |                        |               | Sito Web    |                     |
| RECAPITO OFFICINA                                                 |                        |               |             |                     |
| Indirizzo                                                         | via bono calroll, ROMA |               |             |                     |
| Telefono                                                          |                        |               |             |                     |
| RAPPRESENTANTE LEGALE                                             |                        |               |             | 🟦 Informazioni Lega |
| Nominativo                                                        |                        | Cođi          | ice Fiscale |                     |
| Telefono                                                          |                        |               | E-mail      |                     |
| SEDI OPERATIVE                                                    |                        |               |             |                     |
| Codice                                                            | Indirizzo              |               |             |                     |
| 511                                                               | via bono               | caroli - ROMA |             | •                   |
| <indietro< td=""><td></td><td></td><td></td><td></td></indietro<> |                        |               |             |                     |

Avrà così modo di accedere direttamente alla seguente schermata:

Figura 12 - Richiesta iscrizione sede, seconda fase, passo 3

LAZIOcrea S.p.A. - Società a Socio unico Regione Lazio - Cap. Soc. €924.400,00 Sede legale e amministrativa: Via del Serafico, 107 00142 Roma -T +39 06 515631 F +39 06 51563611 Uffici: Via Adelaide Bono Cairoli, 68 - Roma 00145 - T +39 06 51689800 - F +39 06 51892207 C.F./P.IVA 13662331001 - R.E.A. RM-1464288

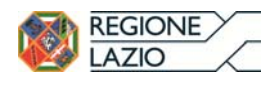

Pagina 10 di 14

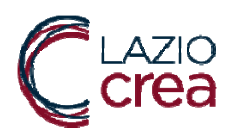

Cliccando sull'icona per visualizzare il dettaglio della sede azienda 🧧 si accederà ad un'ulteriore schermata, il dettaglio della sede azienda:

| SEDE LEGALE                       |                              |                                  |                         |        |        |   |   |
|-----------------------------------|------------------------------|----------------------------------|-------------------------|--------|--------|---|---|
| Codice Escale                     | Partita IVA                  |                                  |                         |        |        |   |   |
| indirizzo                         | Vla bono calroll, ROMA       |                                  |                         |        |        |   |   |
| Sito Web                          |                              |                                  |                         |        |        |   |   |
| SEDE OPERATIVA                    |                              |                                  |                         |        |        |   |   |
| E-mail PEC                        | f                            |                                  | Si                      | to Web |        |   |   |
| Stato Sede                        | IN ATTESA DEPREACCREE        | ITAMENTO                         |                         |        |        |   |   |
| Indirizzo                         | via bono cairoli, 68 - 00145 | ia bono cainoli, 68 - 00145 ROMA |                         |        |        |   |   |
| JOCUMENTI                         |                              |                                  |                         |        |        |   |   |
| Lipo Documento                    |                              |                                  | Nome Documento          |        |        |   |   |
| Fotocopia Documenti di riconoscim | ento Delegato di Officina    |                                  | SANPRO, RICHIESTA ACCES | SO pdf |        |   | * |
| VERBALE VERBICA ISPETITIVA        |                              |                                  | LEUSSI_SANPRO pptx      |        | \$     |   |   |
|                                   |                              |                                  |                         |        |        |   |   |
| DELEGATI SEDE                     |                              |                                  |                         |        |        |   |   |
| Codice Fiscale Cognome            |                              | Nome                             |                         |        | E mail |   |   |
|                                   |                              |                                  |                         |        |        | _ |   |

Figura 13 - Richiesta iscrizione sede, seconda fase, passo 4

L'operatore di Ufficio Assistenza Protesica della Regione Lazio potrà o Preaccreditare, in attesa della Verifica Ispettiva, o Restituire alla sede dell'azienda l'istanza di Iscrizione con i Pulsanti Preaccredita e Restituisci visibili in figura precedente.

Una volta che sono stati inseriti i requisiti dell'azienda oltre ad andare all'attenzione dell' Ufficio Assistenza Protesica della Regione Lazio, l'istanza di iscrizione andrà anche all'attenzione dell'ASL di competenza in modo che si possano predisporre per la Verifica Ispettiva.

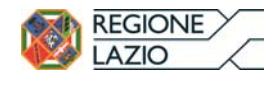

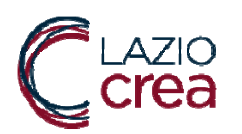

Una volta effettuata la verifica ispettiva il suo esisto potrà essere inserito a sistema dalla ASL.

Per inserire la Verifica Ispettiva si dovrà cliccare sul pulsante guindi su Inserisci Nuova. Il sistema presenterà la form di inserimento della Verifica Ispettiva:

| rifica ispettiva |                     |                                     |         |
|------------------|---------------------|-------------------------------------|---------|
|                  |                     |                                     |         |
|                  | Incaricato verifica | Incaricato verifica                 |         |
|                  | Data verifica 🕙     |                                     | —       |
|                  | Esito               | Selezionare un esito 🔹              |         |
|                  | Verbale verifica    | Scegli file Nessun file selezionato |         |
| ✓ Lista ventiche |                     |                                     | 🖨 Salva |

Figura 14 - - Richiesta iscrizione sede, seconda fase, Inserimento Verifica Ispettiva

(passo 5)

Una volta compilati tutti i campi si dovrà cliccare su SALVA

Contestualmente il sistema farà cambiare lo stato dell'istanza di iscrizione e questo verrà segnalato all' Ufficio Assistenza Protesica della Regione Lazio che a fronte della visualizzazione dell'esito della verifica e provvederà, visto l'esito dell'ispezione della ASL, all'iscrizione o alla cancellazione definitiva nell'elenco, tramite i pulsanti Accredita e Rifiuta mostrati nella figura seguente:

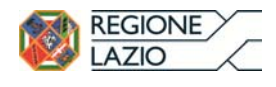

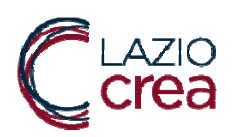

| EDE LEGALE                        |                              |         |                   |            |  |        |   |
|-----------------------------------|------------------------------|---------|-------------------|------------|--|--------|---|
| Ragione Sociale                   | E                            |         |                   |            |  |        |   |
| Codice Liscale                    |                              |         | Pr                | irtita IVA |  |        |   |
| Indirizzo                         | via bono cairoli, 68 - ROMA  | λ       |                   |            |  |        |   |
| Sito Web                          |                              |         |                   |            |  |        |   |
| EDE OPERATIVA                     |                              |         |                   |            |  |        |   |
| E mail PEG                        | 1                            |         |                   | Sito Web   |  |        |   |
| Stato Sede                        | PREACCREDITATA (CIVE         | RIFIGA) |                   |            |  |        |   |
| Indirizzo                         | via bono cairoli, 68 - 00145 | ROMA    |                   |            |  |        |   |
| OCUMENTI                          |                              |         |                   |            |  |        |   |
| Tipo Documento                    |                              |         | Nome Documento    |            |  |        |   |
| Fotocopia Documenti di riconoscim | ento Delegato di Officina    |         | SANPRO DELEGA.pdf |            |  |        | * |
| Delega al Delegato di Officina    |                              |         | SANPRO_DELEGA.pdf |            |  |        | ± |
| VERBALE VERIFICA ISPETTIVA        | Cattura.PNG                  |         |                   |            |  |        | ٢ |
| ELEGATI SEDE                      |                              |         |                   |            |  |        |   |
| Codice Fiscale                    |                              | Cognome |                   | Nome       |  | E-mail |   |
|                                   |                              |         |                   |            |  |        |   |

Figura 15 - Richiesta iscrizione sede, seconda fase, passo 6

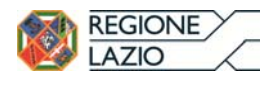

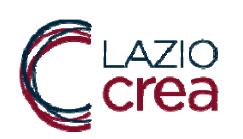

# 2 INDICE DELLE FIGURE

| Figura 73 - Richiesta iscrizione sede prima fase passo 1                                    | 2  |
|---------------------------------------------------------------------------------------------|----|
| Figura 74 - Richiesta iscrizione sede prima fase passo 2                                    | 3  |
| Figura 75 - Richiesta iscrizione sede prima fase passo 3                                    | 4  |
| Figura 76 - Richiesta iscrizione sede prima fase passo 4                                    | 5  |
| Figura 77 - Richiesta iscrizione sede prima fase passo 5                                    | 5  |
| Figura 78 - Messaggio conferma invio richiesta                                              | 6  |
| Figura 79 - Richiesta iscrizione sede prima fase passo 6                                    | 7  |
| Figura 80 - Richiesta iscrizione sede prima fase passo 7                                    | 7  |
| Figura 81 - Richiesta iscrizione sede prima fase passo 8                                    | 8  |
| Figura 82 - Richiesta iscrizione sede, seconda fase, passo 1                                | 9  |
| Figura 83 - Richiesta iscrizione sede, seconda fase, passo 2                                | 10 |
| Figura 84 - Richiesta iscrizione sede, seconda fase, passo 3                                | 10 |
| Figura 85 - Richiesta iscrizione sede, seconda fase, passo 4                                | 11 |
| Figura 86 Richiesta iscrizione sede, seconda fase, Inserimento Verifica Ispettiva (passo 5) | 12 |
| Figura 87 - Richiesta iscrizione sede, seconda fase, passo 6                                | 13 |

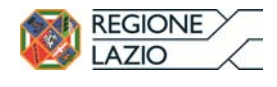